(AoC) ...... 1

, BioStar 2, AoC,

(**AoC**)

(AoC)

BioStar 2

BioStar 2.6.0

가

|      |   |   | 가 |   |   |  |
|------|---|---|---|---|---|--|
| PIN, | , | , | 3 | , | , |  |

## 1. (Setting) > (SERVER)

|           | Serve       | r                                                              |             |          |      |             |                            |           |              |            |       |
|-----------|-------------|----------------------------------------------------------------|-------------|----------|------|-------------|----------------------------|-----------|--------------|------------|-------|
| R         | General     |                                                                |             |          |      |             |                            |           |              |            |       |
| )<br>cr   |             | BioStar IP Address                                             | Any         |          |      | Ŧ           | Log Upload                 | Automatic |              |            |       |
| )<br>m    |             | Session Timeout                                                | 60          | Min      |      |             | Web Server Protocol        | ⊖ HTTP    |              |            |       |
| TOR       |             | Password Level                                                 | •           | Low      |      |             |                            |           |              |            |       |
|           | User/Device | Management                                                     |             |          |      |             |                            |           |              |            |       |
|           |             | <ul> <li>Automatic User<br/>Synchronization</li> </ul>         | All Devices |          |      | ¥           | Mobile Card     Enrollment | Inactive  |              |            |       |
| 55<br>IOL |             | <ul> <li>Fingerprint<br/>Template Format</li> </ul>            | Suprema     |          |      | Ŧ           | User ID Type               | Number    |              |            | Ŧ     |
|           |             | Enrollment Device                                              | Device ID   |          |      | Device Name |                            |           | Device Group | IP Address | + Add |
|           |             |                                                                |             |          |      |             | Not found                  |           |              |            |       |
|           |             | Custom User Field                                              | Order       | Name     | Туре |             |                            | Date      |              |            | + Add |
|           |             |                                                                |             |          |      |             | Not found                  |           |              |            |       |
|           |             | Delete personal & credential data when issuing an AoC 🔹 Active |             |          |      |             |                            |           |              |            |       |
|           |             | AC event log storage dura                                      | tion        | Inactive | 60   | day(s)      |                            |           |              |            |       |

2. **AoC AoC)**  (Delete personal & credential data when issuing an

가

From:

http://kb.supremainc.com/knowledge/ -

Permanent link:

 $http://kb.supremainc.com/knowledge/doku.php?id=ko:how_to_delete_personal_information_when_issuing_access_on_card$ 

Last update: 2018/07/19 18:30